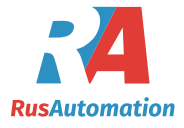

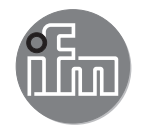

# CE

Operating instructions Electronic level sensor LR2759

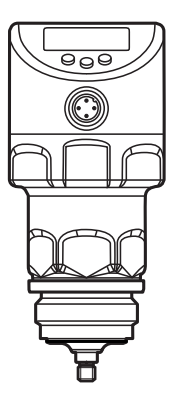

# Contents

| 1 | Preliminary note                                                                        | 5<br>5      |
|---|-----------------------------------------------------------------------------------------|-------------|
| 2 | Safety instructions                                                                     | 5           |
| 3 | Items supplied                                                                          | 6           |
| 4 | Getting started                                                                         | 6           |
| 5 | Functions and features<br>5.1 Applications<br>5.1.1 Restriction of the application area | 6<br>7<br>7 |
| 6 | Function<br>6.1 Measuring principle<br>6.2 Outputs                                      | 8<br>8<br>8 |
|   | 6.3 Other features of the unit                                                          | 9<br>9      |
|   | 6.3.2 Analogue function                                                                 | 9           |
|   | 6.3.3 Switching functions                                                               | 11          |
|   | 6.3.4 Damping function                                                                  | 12          |
|   | 6.3.5 Probes for different tank heights                                                 | 12          |
|   | 6.3.6 Defined state in case of a fault                                                  | 12          |
|   | 6.3.8 Simulation functions                                                              | 13          |
| 7 | Installation                                                                            | 13          |
|   | 7.1 Installation location / environment                                                 | 13          |
|   | 7.1.1 Minimum distances and connection piece diameter                                   | 13          |
|   | 7.1.2 Installation in pipes                                                             | 14          |
|   | 7.1.3 Applications with viscous and fast flowing media                                  | 15          |
|   | 7.1.4 Fill openings                                                                     | 15          |
|   | 7.1.5 Heavy soiling                                                                     | 16          |
|   | 7.1.6 Heavy foam build-up and turbulence                                                | 16          |
|   | 7.1.7 Notes on tank adjustment                                                          | 17          |
|   | 1.2 Probe Installation                                                                  | 18          |
|   | 7.2.1 Allaching the prope                                                               | 10          |
|   | 7.3.1 Shorten the probe                                                                 | 19          |
|   |                                                                                         | 13          |

| <ul> <li>7.3.2 Determine probe length</li> <li>7.4 Installation of the unit in the tank</li></ul>                                                                                                    | 20<br>21<br>22<br>23<br>23                         |
|----------------------------------------------------------------------------------------------------|----------------------------------------------------|
| 8 Electrical connection                                                                                                    | 24                                                 |
| 9 Operating and display elements                                                                                                    | 25                                                 |
| 10 Menu         10.1 Menu structure         10.2 Explanation of the menu         10.2.1 Main menu         10.2.2 Level EF (extended functions)         10.2.3 Level CFG (configuration)         10.2.4 EN level (environment)         10.2.5 Level SIM (cimulation)                                                                                                    | 26<br>26<br>28<br>28<br>28<br>29<br>29<br>29<br>29 |
| <ul> <li>11 Parameter setting.</li> <li>11.1 Parameter setting in general.</li> <li>11.2 Basic settings (set-up)</li> <li>11.2.1 Enter probe length</li> <li>11.2.2 Carry out tank adjustment.</li> <li>11.3 Configure display (optional)</li> <li>11.4 Set output signals</li> <li>11.4.1 Set output function for OUT 1</li> <li>11.4.2 Set switching limits (hysteresis function)</li> <li>11.4.3 Set switching limits (window function)</li> <li>11.4.5 Set switch-on delay for switching outputs</li> <li>11.4.6 Set output function for OUT2</li> <li>11.4.7 Scale analogue signal.</li> <li>11.4.8 Set output logic for switching outputs</li> <li>11.4.9 Set response of the outputs in case of a fault.</li> <li>11.4.10 Set damping for the measured signal</li> <li>11.4.11 Set delay time in case of a fault.</li> <li>11.5 Reset all parameters to factory setting</li> </ul> |                                                    |

| 11.6.1 Re-enter probe length                                | 36 |
|-------------------------------------------------------------|----|
| 11.6.2 Set to another medium                                | 36 |
| 11.7 Simulation                                             | 36 |
| 11.7.1 Set simulation value                                 | 36 |
| 11.7.2 Set simulation duration                              | 37 |
| 11.7.3 Switch simulation on / off                           | 37 |
| 12 Operation                                                | 37 |
| 12.1 Operation with single probe                            | 37 |
| 12.2 Operation with a bypass or still pipe                  | 38 |
| 12.3 Function check                                         | 38 |
| 12.4 Operation indication                                   | 38 |
| 12.5 Read the set parameters                                | 39 |
| 12.6 Change between length display and percentage           | 39 |
| 12.7 Error indications                                      | 39 |
| 12.8 Output response in different operating states          | 40 |
| 13 Technical data                                           | 41 |
| 14 Maintenance / Transport                                  | 42 |
| 14.1 Cleaning and maintenance when used in 3-A applications | 42 |
| 14.2 Transport                                              | 43 |
| 15 Factory setting                                          | 44 |
| 16 Notes on parameter setting via IO-I ink                  | 44 |
| 16.1 Application example                                    | 45 |
| 16.2 Unit locking / data storage (as from IO-Link V1.1)     | 46 |
|                                                             |    |

# 1 Preliminary note

# 1.1 Symbols used

- Instructions
- > Reaction, result
- [...] Designation of keys, buttons or indications
- $\rightarrow$  Cross-reference

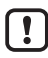

Important note

Non-compliance may result in malfunction or interference.

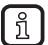

Information

Supplementary note.

# 2 Safety instructions

- The device described is a subcomponent for integration into a system.
  - The system architect is responsible for the safety of the system.
  - The system architect undertakes to perform a risk assessment and to create documentation in accordance with legal and normative requirements to be provided to the operator and user of the system. This documentation must contain all necessary information and safety instructions for the operator, the user and, if applicable, for any service personnel authorised by the architect of the system.
- Read this document before setting up the product and keep it during the entire service life.
- The product must be suitable for the corresponding applications and environmental conditions without any restrictions.
- Only use the product for its intended purpose ( $\rightarrow$  Functions and features).
- Only use the product for permissible media ( $\rightarrow$  Technical data).
- If the operating instructions or the technical data are not adhered to, personal injury and/or damage to property may occur.
- The manufacturer assumes no liability or warranty for any consequences caused by tampering with the product or incorrect use by the operator.
- Installation, electrical connection, set-up, operation and maintenance of the product must be carried out by qualified personnel authorised by the machine operator.
- Protect units and cables against damage.

# 3 Items supplied

- 1 LR2759 level sensor
- 1 operating instructions

In addition, the following is necessary for installation and operation:

- 1 probe (→ Accessories)
- Mounting material (if necessary, a launching plate ( $\rightarrow$  12.1),  $\rightarrow$  Accessories)
- ► In the event of incomplete or damaged items supplied please contact ifm electronic.

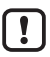

Only use accessories from ifm electronic.

Accessories: www.ifm.com

The optimum function is not ensured when using components from other manufacturers.

# 4 Getting started

For the most frequent applications the quick set-up described below is possible. The quick set-up does not replace observance of the other chapters.

- Install the unit correctly: Installation distances (→ 7.1), Electrical connection (→ 8).
- ▶ Set probe length ( $\rightarrow$  11.2).
- > The unit is ready for operation.

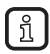

Without changes = factory settings active ( $\rightarrow$  15).

Change of the factory settings ( $\rightarrow$  11).

- ▶ Optional: Carry out tank adjustment (→ 11.2.2).
- If necessary, make more settings for adaptation to the application (→ 11.3) and (→ 11.4).
- Check whether the unit operates correctly.

# 5 Functions and features

The unit continuously detects the level in tanks.

## 5.1 Applications

- · Food and hygienic areas.
- Applications with increased requirements for protection rating and resistance (→ Technical data sheet).

The unit complies with the standard EN 61000-6-4 and is a class A product. The unit may cause radio interference in domestic areas. If interference occurs, the user must take appropriate actions.

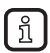

The microwave energy radiated by the unit is much below that of mobile phones.

According to the current state of science the operation of the unit can be classified to be harmless to human health

#### 5.1.1 Restriction of the application area

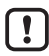

Incorrect measurements may be caused by the following media:

- Highly absorbing surfaces (e.g. foam).
- Intensely bubbling surfaces.
- Media which are very inhomogeneous, separate from each other thus forming separation layers (e.g. oil layer on water).
- Check the function by performing an application test.
- lnstallation in a steady area ( $\rightarrow$  7.1).
- > In case of signal loss, the unit displays [SEnS] and switches the outputs to a defined state ( $\rightarrow$  12.8).
- The unit is not suitable for bulk materials (e.g. plastic granulates) and media with a very low dielectric constant, e.g. oils.
- The unit is not suitable for applications where the probe is subjected to • permanent and high mechanical stress (e.g. fast moving viscous media or fast flowing media).
- Use preferably in metal tanks. When used in plastic tanks, deterioration caused by electromagnetic interference may occur (noise immunity to EN61000-6-2). Refer to:  $(\rightarrow 7.4.2)$ .
- When operating with a single probe and small tanks (probe lengths shorter than 200 mm and less than 300 mm distance to the tank wall), interference from the tank (resonances) may occur in rare cases. Corrective measures:  $(\rightarrow 7.1)$

# 6 Function

#### 6.1 Measuring principle

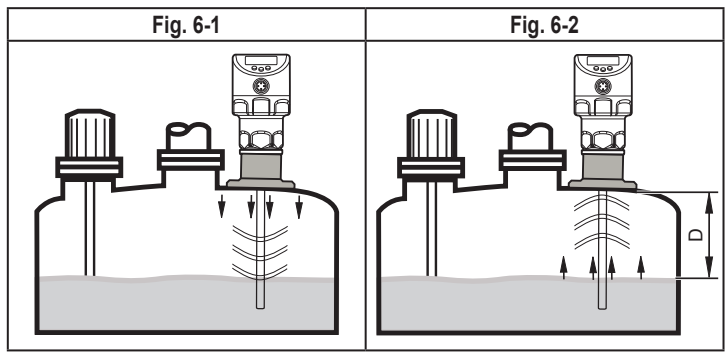

The unit operates on the principle of guided wave radar. It measures the level using electromagnetic pulses in the nanosecond range.

The pulses are transmitted by the sensor head and guided along the probe (Fig. 6-1). When they hit the medium to be detected they are reflected and guided back to the sensor (Fig. 6-2). The time between transmitting and receiving the pulse directly relates to the travelled distance (D) and the current level. The reference for distance measurement is the lower edge of the process connection.

#### 6.2 Outputs

The unit generates output signals according to the parameter setting. 2 outputs are available. They can be set separately.

| OUT1 | switching signal for level limit / IO-Link ( $\rightarrow$ 6.3.7)             |
|------|-------------------------------------------------------------------------------|
| OUT2 | <ul> <li>analogue signal proportional to the level 420 mA / 204 mA</li> </ul> |
|      | or                                                                            |
|      | switching signal for level limit                                              |

# 6.3 Other features of the unit

- Hygienic approvals / conformities (→ Technical data sheet)
- For CIP / SIP applications ( $\rightarrow$  Technical data sheet)
- Special operating mode for media with increased foam build-up ( $\rightarrow$  11.6.2
- Tank adjustment enables suppression of undesired interference (e.g. caused by structures in the tank or when mounted in a connection piece (→ 11.2.2))
- Display of the level and the switching status via display / LEDs
- IO-Link function ( $\rightarrow$  6.3.7)

# 6.3.1 Display functions

The unit displays the current level, either in mm or in percent of the scaled measuring range. Factory setting: mm.

The display unit is defined by programming ( $\rightarrow$  11.3).

In the operating mode, the user can switch between mm and percentage ( $\rightarrow$  12.6).

The set unit of measurement and the switching status of the outputs are indicated by LEDs ( $\rightarrow$  9).

# 6.3.2 Analogue function

The unit provides an analogue signal proportional to level. The analogue output (OUT2) can be set (( $\rightarrow$  11.4.6) and the following illustrations).

- [ou2] defines the output function of the analogue output: current output rising [ou2] = [I] or current output falling [ou2] = [InEG].
- The analogue start point [ASP2] defines at which measured value the analogue start value<sup>\*</sup>) is provided (→ 11.4.7).
- The analogue end point [AEP2] defines at which measured value the analogue end value\*) is provided (→ 11.4.7).

\*) The analogue start value is 4 mA with [ou2] = [I] or 20 mA with [ou2] = [InEG].

The analogue end value is 20 mA with [ou2] = [I] or 4 mA with [ou2] = [InEG].

Minimum distance between [ASP2] and [AEP2] = 20 % of the active zone.

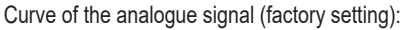

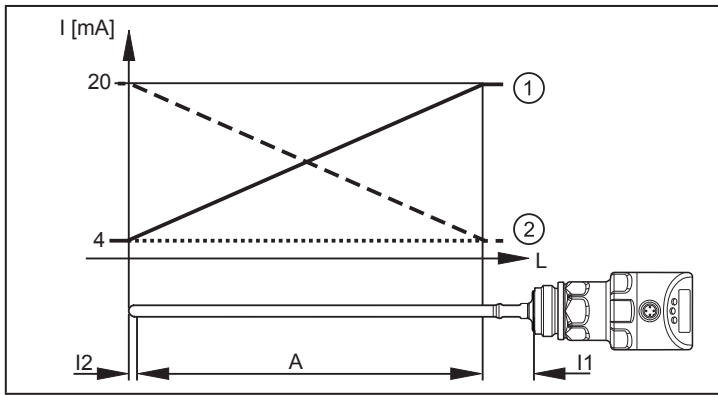

Curve of the analogue signal (measuring range scaled):

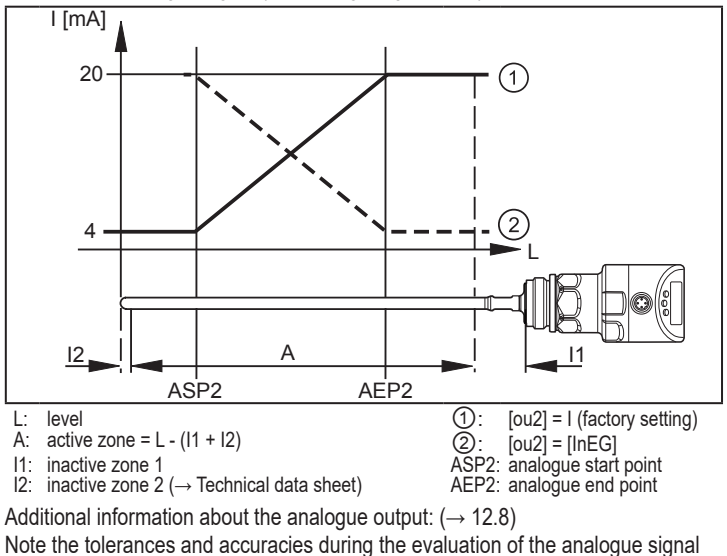

 $(\rightarrow$  Technical data sheet).

10

#### 6.3.3 Switching functions

Via switching output OUT1 (factory setting) or additionally via OUT2 (can be set) the unit signals that a set limit level has been reached or that the level is below the limit. The following switching functions can be selected:

- Hysteresis function / normally open (Fig. 6-3): [oux] = [Hno]
- Hysteresis function / normally closed (Fig. 6-3): [oux] = [Hnc]

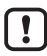

First the set point (SPx) is set, then the reset point (rPx) with the requested difference.

- Window function / normally open (Fig. 6-4): [oux] = [Fno]
- Window function / normally closed (Fig. 6-4): [oux] = [Fnc]

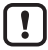

The width of the window can be set by means of the difference between [FHx] and [FLx]. [FHx] = upper value, [FLx] = lower value.

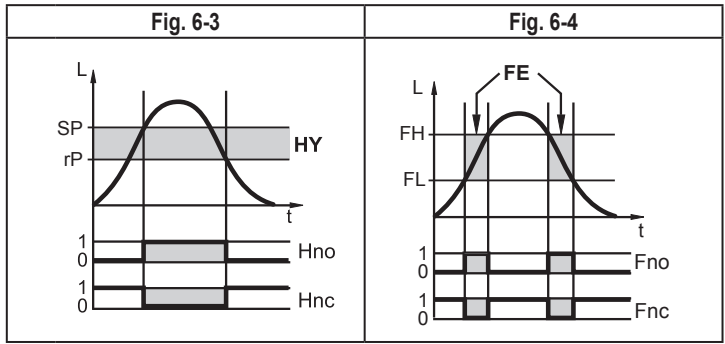

L: level

HY: hysteresis

FE: window

- The adjustable limits (e.g. [SP1] / [rP1]) always refer to the lower edge of the probe.
- For the switching output a switch-on and switch-off delay of max. 60 s can be set (e.g. for especially long pump cycles) (→ 11.4.4).

#### 6.3.4 Damping function

With unsteady level (e.g. turbulence, wave movements) display and output response can be damped. During damping the determined level values are "smoothed" by means of a mean filter; the result is a steady curve.

Damping can be set by means of the parameter [dAP] ( $\rightarrow$  11.4.10).

[dAP] indicates in seconds after what time 63 % of the final value is reached in the event of a sudden jump. After 5 x [dAP] almost 100 % has been reached.

#### 6.3.5 Probes for different tank heights

The unit can be installed in tanks of different sizes. Probes in different lengths are available. To adapt to the tank height, each probe can be shortened. The minimum probe length is 150 mm, the maximum probe length 2000 mm.

#### 6.3.6 Defined state in case of a fault

- · In case of a fault a state can be defined for each output.
- If a fault is detected or if the signal quality is below a minimum value, the outputs pass into a defined state. Applies to the analogue output according to Namur recommendation (NE43). For this case the response of the outputs can be set via the parameters [FOU1], [FOU2] (→ 11.4.9).
- Temporary loss of signal caused e.g. by turbulence or foam build-up can be suppressed by a delay time (parameter [dFo] → 11.4.11). During the delay time the last measured value is frozen. If the measured signal is received again in sufficient strength within the delay time, the unit continues to work in normal operation. If, however, it is not received again in sufficient strength within the delay time, the outputs pass into the defined state.

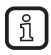

In case of heavy foam build-up and turbulence, note the examples of how to create a steady area  $(\to 7.1.6)$ 

#### 6.3.7 IO-Link

This unit has an IO-Link communication interface which requires an IO-Link capable module (IO-Link master) for operation.

The IO-Link interface enables direct access to the process and diagnostic data and provides the possibility to set the parameters of the unit during operation.

In addition, communication is possible via a point-to-point connection with a USB adapter cable.

The IODDs necessary for the configuration of the unit, detailed information about process data structure, diagnostic information, parameter addresses and the necessary information about required IO-Link hardware and software can be found at www.ifm.com.

#### 6.3.8 Simulation functions

Various levels and errors can be simulated for set-up, maintenance or interference reduction. The duration of the simulation can be selected (1 min...1 h). The simulation can be started manually and runs until it is stopped manually or the set time elapses. During the simulation the outputs respond according to the simulated process values ( $\rightarrow$  11.7).

# 7 Installation

## 7.1 Installation location / environment

- · Vertical installation from the top is preferred.
- ▶ Observe the notes on tank adjustment (→ 7.1.7)
- · Installation preferably in closed, metal tanks or bypass pipes.
- For installation in open tanks (→ 7.4.1)
- For installation in plastic tanks ( $\rightarrow$  7.4.2).
- When operating the unit in small tanks (probe lengths shorter than 200 mm and less than 300 mm distance to the tank wall), mount the unit off-centre (eccentrically) to prevent possible interference from tank resonances.

## 7.1.1 Minimum distances and connection piece diameter

Select a connection piece height that is smaller than the connection piece diameter.

| Fig. 7-1                                                                  | Fig. 7-2                                                                  |
|---------------------------------------------------------------------------|---------------------------------------------------------------------------|
|                                                                           | without adjustment                                                        |
|                                                                           |                                                                           |
| Installation distances with adjustment ( $\rightarrow$ 7.1.7)             | Installation distances without adjustment                                 |
| A1: 10 mm                                                                 | A1: 10 mm                                                                 |
| A2: 20 mm                                                                 | A2: 50 mm                                                                 |
| A3: 20 mm to structures in the tank (B)<br>50 mm to other sensors type LR | A3: 50 mm to structures in the tank (B)<br>50 mm to other sensors type LR |
| D: Ø 30 mm if installed in a connection piece                             | D: No connection piece allowed according to Fig. 7-2                      |

#### 7.1.2 Installation in pipes

- ► Installation only if hygienic requirements are met.
- ▶ Only install the unit in metal pipes.
- ▶ The internal pipe diameter d must at least have the following value:

|   | With adjustment( $\rightarrow$ 7.1.7) | Without adjustment                                                                    |
|---|---------------------------------------|---------------------------------------------------------------------------------------|
| d | ø 30 mm                               | Ø 100 mm with [MEdI] = [HIGH]<br>Ø 250 mm with [MEdI] = [MId] ( $\rightarrow$ 11.6.2) |

► If possible, mount the unit off-centre (eccentrically).

#### 7.1.3 Applications with viscous and fast flowing media

For applications with viscous or flowing media and / or agitators in which the probe is exposed to lateral load:

- Probe must not be in contact with tank wall / structures.
- Increase lateral minimum distances according to the probe length and the lateral deflection to be expected.
- If possible, fix the probe at the tank bottom so that it is electrically conductive. This can be done by means of a sleeve or similar devices (Fig. 7-3).
- Check the correct function (in particular with empty tank).

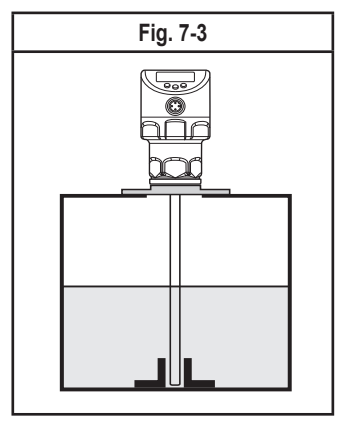

#### 7.1.4 Fill openings

Do not install the unit in the immediate vicinity of a fill opening (Fig. 7-4).

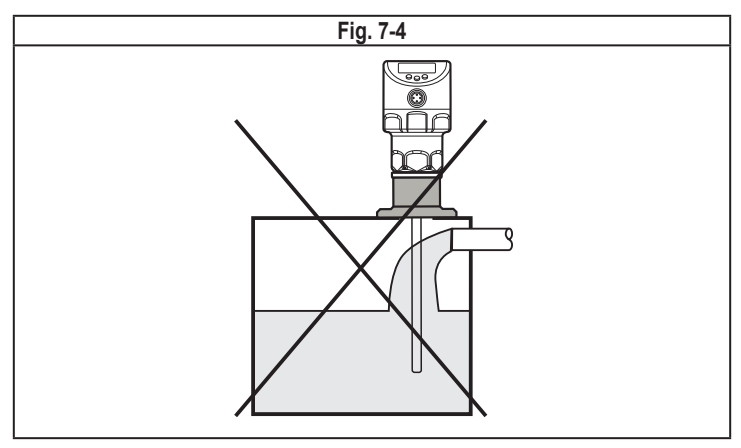

#### 7.1.5 Heavy soiling

If the medium is highly polluted, there is the risk that a bridge forms between the probe and the tank wall or structures in the tank.

Increase minimum distances depending on the pollution intensity.

#### 7.1.6 Heavy foam build-up and turbulence

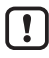

Heavy foam build-up and turbulence may lead to incorrect measurements. To avoid this

▶ install the sensor in a steady area by meeting the hygienic requirements.

Examples how to create a steady area:

- Installation in metal bypass or metal still pipe (Fig. 7-5).
- Separation of the installation location by metal sheets / perforated sheets (without figure).

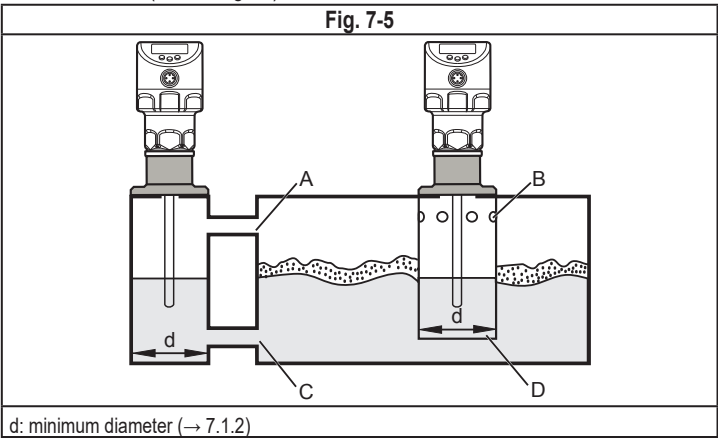

!

The upper access to the steady area (A, B) must be above the max. level. The lower access (C, D) or the area with perforated sheet must be below the min. level. This ensures that neither foam nor turbulence impact the sensor zone. When perforated sheets or similar are used, soiling (e.g. solids in the medium) can also be avoided.

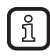

With increased foam build-up the setting [MEdI] = [MId] ( $\rightarrow$  11.6.2) is recommended.

#### 7.1.7 Notes on tank adjustment

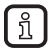

Tank adjustment (parameter [tREF]) reduces the effect of interference and ensures a higher excess gain in difficult application conditions.

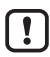

Carry out the tank adjustment only when the unit is installed.

For the tank adjustment it is necessary to enter an "adjustment distance" first. Within this distance, starting from the process connection, interfering reflections are compensated.

- Select an adjustment distance (a) so that the connection piece (S) and structures in the tank (B) are completely detected.
- ► Observe safety distance (b ≥ 250 mm) to the level or the end of the probe.

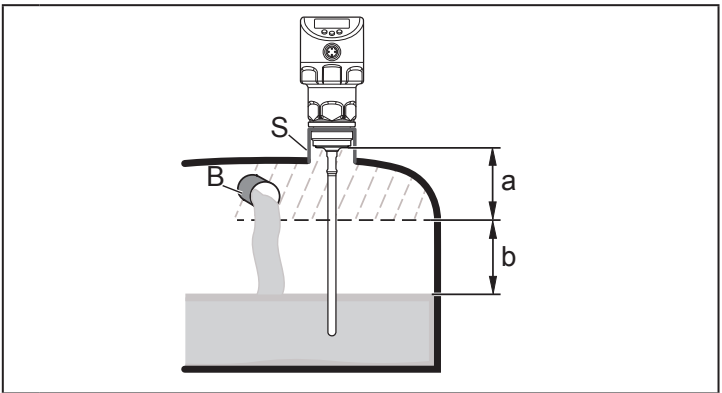

- a: adjustment distance (min: 10 mm; max: L 250 mm)
- b: safety distance to the level or end of the probe:  $b \ge 250 \text{ mm}$
- S: connection piece
- B: structures in the tank

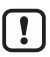

For probe lengths L < 260 mm no tank adjustment is possible. The parameter [tREF] is then not available. In this case:

• Adhere to all indicated installation distances ( $\rightarrow$  7.1).

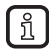

No tank adjustment is necessary if all installation distances ( $\rightarrow$  7.1) are adhered to. The unit is then ready for operation without adjustment.

In case of doubt carry out a tank adjustment (recommended!).

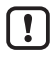

Carry out a tank adjustment with empty tank, if possible, to detect any possible sources of interference. In this case:

Select the max. adjustment distance (L - 250 mm).

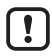

Only if data storage is required in an IO-Link application:

The tank adjustment is not saved via IO-Link! After a replacement it must be carried out again. More information about data storage ( $\rightarrow$  16.2)

# 7.2 Probe installation

The probe is not supplied, but one of the optional items must be ordered separately ( $\rightarrow$  3 Items supplied).

#### 7.2.1 Attaching the probe

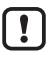

Do not damage the surfaces of the process connection and the probe.

Use suitable tools with plastic surfaces.

Fixing of the probe:

- Remove the protective cover / protective devices from the unit and the probe.
- Slip the supplied O-ring onto the probe connection of the unit or check its position.
- Screw the probe to the unit and tighten it.

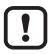

Recommended tightening torque: 6.5 Nm.

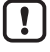

Check the O-ring for correct position. Replace if damaged.

In case of high mechanical stress (strong vibration, moving viscous media) it may be necessary to secure the screw connection, e.g. by a screw retaining compound.

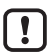

Substances such as screw retaining compounds may migrate into the medium.

Make sure that they are harmless.

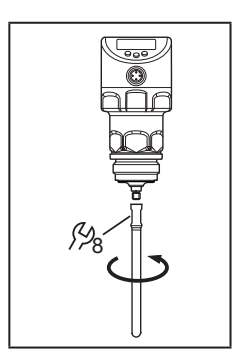

# 7.3 Probe length

## 7.3.1 Shorten the probe

The probe can be shortened to adapt to different tank heights.

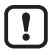

Ensure that the probe length is not below the minimum permissible probe length (Lmin) of 150 mm. The unit does not support probe lengths below 150 mm.

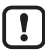

With probe lengths < 260 mm no tank adjustment is possible ( $\rightarrow$  7.1.7).

Proceed as follows:

- Screw the pobe to the unit.
- Mark the desired length (L) on the probe. The reference point is the lower edge of the process connection.
- Remove the probe from the unit. Make sure that the O-ring between the probe attachment piece and the probe does not get lost.
- Shorten the probe at the mark.
- Remove all burrs and sharp edges. For hygienic requirements: Restore the required surface quality. If necessary, repolish.

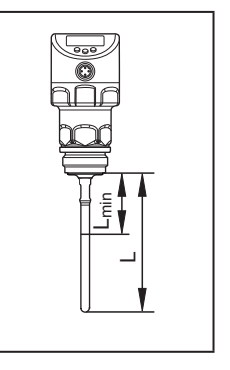

- ► Check the position of the O-ring / insert the O-ring again.
- Screw the probe to the unit again and tighten it. Recommended tightening torque: 6.5 Nm.

In case of high mechanical stress (strong vibration, moving viscous media) it may be necessary to secure the screw connection, e.g. by a screw retaining compound.

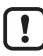

Substances such as screw retaining compounds may migrate into the medium.

▶ Make sure that they are harmless.

#### 7.3.2 Determine probe length

- Precisely measure the probe length L. The reference point is the lower edge of the process connection (figure above).
- ▶ Note the value. It is needed for setting the device parameters ( $\rightarrow$  11.2.1).

#### 7.4 Installation of the unit in the tank

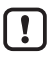

Before installing and removing the unit: Make sure that no pressure is applied to the system and that there is no medium in the tank that could leak. Also always take into account the potential dangers related to extreme machine and medium temperatures.

The unit can be fixed to different process connections (  $\rightarrow$  Accessories). Options are as follows:

| 1 | Fitting by means of a mounting or welding adapter with a sealing ring (hygienic)                                                                                                    |
|---|----------------------------------------------------------------------------------------------------|
|   | The adapter is supplied with an EPDM O-ring. Further sealing rings (e.g. FKM O-ring) are available as accessories.                                                                                  |
|   | Concerning installation $\rightarrow$ installation instructions of the adapter.                                                                                                    |
| 2 | Installation on G1 flange (non hygienic)                                                                                                    |
|   | The sealing ring on the sensor is used as process seal.<br>The upper sealing area on the process connection must be flush with the tapped hole<br>and have a surface characteristic of min. Rz 6.3. |

| -  |    |   |
|----|----|---|
| r  | 0  | 1 |
|    | 5  |   |
|    | JU |   |
| ι. | _  |   |

The sensor housing cannot be aligned. With non alignable process connections (e.g. welding adapters) note the desired position of the sensor housing (readability of the display, cable entry). Observe marks at adapters. If necessary, screw in the unit and mark the required orientation.

If no other installation instructions apply, proceed as follows:

- Lightly grease the thread of the sensor using a lubricating paste which is suitable and approved for the application.
- ▶ Insert the unit into the process connection.
- Tighten it using a spanner. Tightening torque: 35 Nm

#### 7.4.1 Installation in open metal tanks

- For installation in open metal tanks, use a metal fixture to install the unit. It serves as a launching plate (R); minimum size: 150 x 150 mm for a square fixture, 150 mm diameter for a circular fixture (→ 12.1).
- If possible, mount the unit in the middle of the fixture. Adhere to the specified installation distances according to (→ 7.1); if necessary, carry out a tank adjustment.

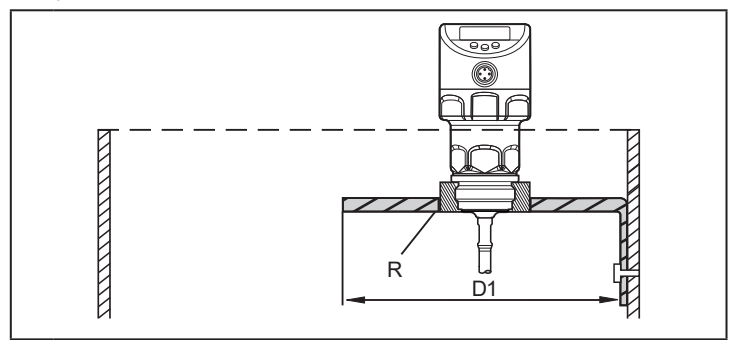

D1: min. 150 mm.

R: launching plate  $(\rightarrow 12.1)$ 

- Lightly grease the thread of the sensor using a lubricating paste which is suitable and approved for the application.
- ▶ Insert the unit into the process connection.
- ► Tighten it using a spanner. Tightening torque: 35 Nm.

#### 7.4.2 Installation in plastic tanks

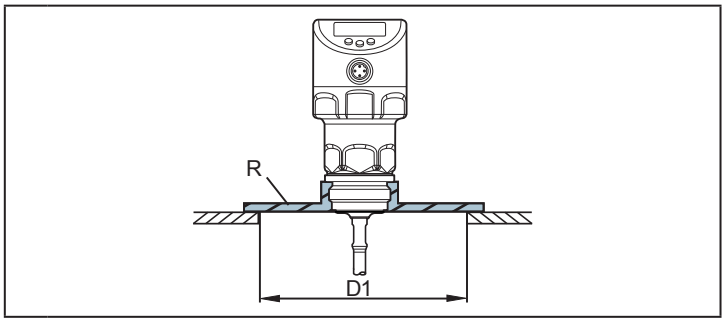

D1: min. 150 mm.

R: launching plate  $(\rightarrow 12.1)$ 

To enable sufficient transfer of the measured signal, note in case of installation in plastic tanks or metal tanks with plastic lid:

- The plastic lid must be provided with a drill hole with a minimum diameter of 150 mm.
- For installation of the unit, a metal flange plate (= launching plate, R) must be used which sufficiently covers the drill hole (→ 12.1).
- ► Ensure a minimum distance (= 80 mm) between the probe and the tank wall. Adhere to the installation distances according to (→ 7.1.2) to (→ 7.1.6); if necessary carry out a tank adjustment.

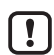

When installed in plastic tanks, there may be deterioration caused by electromagnetic interference from other devices. To avoid this:

- · Apply a metal foil to the outside of the tank
- Apply a shielding screen between the level sensor and other electrical units
- Additional installation in a metal pipe only if hygienic requirements are met. Permissible diameters: (→ 7.1.2)
- Lightly grease the thread of the sensor using a lubricating paste which is suitable and approved for the application.

- ▶ Insert the unit into the process connection.
- ► Tighten it using a spanner. Tightening torque: 35 Nm.

# 7.4.3 Note on the use according to EHEDG

The unit has an approval according to EHEDG. It is only valid in conjunction with adapters with EHEDG approval.  $\rightarrow$  Accessories: www.ifm.com.

Make sure that the sensor is integrated into the system according to EHEDG.

#### 7.4.4 Notes on the use according to 3-A

- Make sure that the sensor is integrated into the system according to 3-A.
- ► Use only 3-A certified adapters marked with the 3-A symbol → Accessories: www.ifm.com.

The process connection must be provided with a self-draining leakage port. When adapters with 3-A certification are used, this is guaranteed.

It is recommended to choose an installation position where the probe and the process connection can be cleaned with a spray ball.

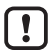

For use according to 3-A, special regulations apply for cleaning and maintenance ( $\rightarrow$  14.1).

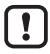

Not suitable for systems that have to meet the criteria of E1.2 / 63-03 of the 3-A standard 63-03.

# 8 Electrical connection

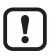

The unit must be connected by a qualified electrician.

The national and international regulations for the installation of electrical equipment must be adhered to.

Voltage supply according to SELV, PELV.

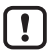

For marine applications (if approval available for the device), additional surge protection is required.

- Disconnect power.
- Connect the unit as follows:

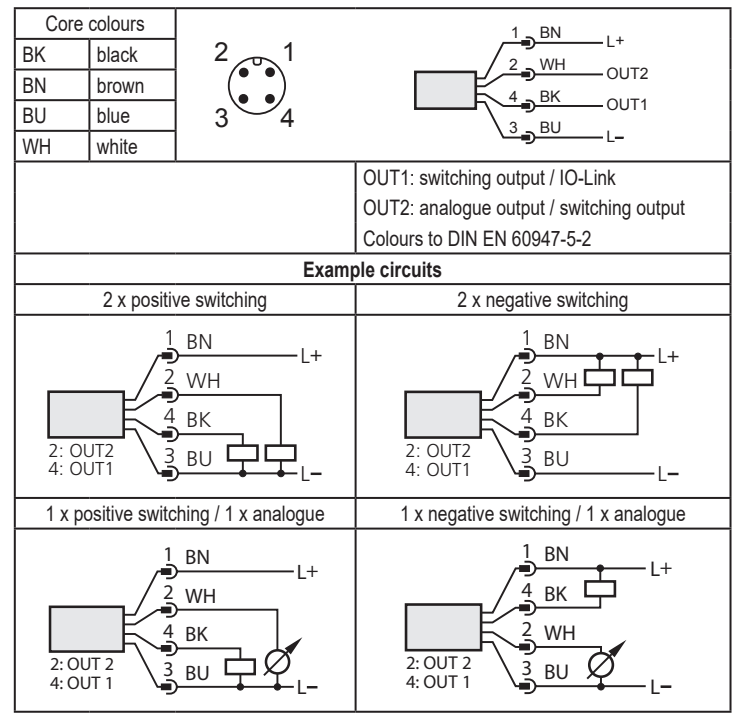

When operating voltage is applied to the unit for the first time, the probe length must be entered first ( $\rightarrow$  11.2.1). Only then is the unit ready for operation.

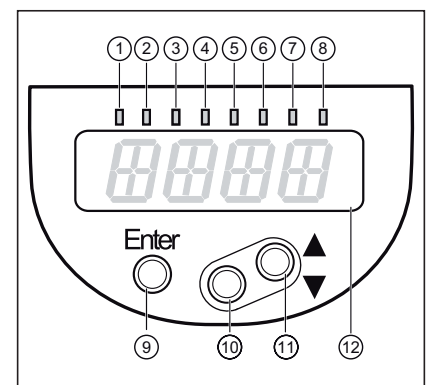

# 9 Operating and display elements

| 1 to 8: Indicator LEDs                                                                                                    |                                                                                                    |  |
|----------------------------------------------------------------------------------------------------|----------------------------------------------------------------------------------------------------|--|
| LEDs                                                                                                    | Selected unit of measurement.                                                                                                    |  |
| 1-3                                                                                                    |                                                                                                    |  |
| LEDs<br>4 - 6                                                                                                    | Not used.                                                                                                    |  |
| LEDs<br>7 - 6                                                                                                    | Only active if the switching output [ou2] = [I] or [InEG] is selected; then: switching status OUT2 (on when output 2 is switched). |  |
| LED 8                                                                                                    | Switching status OUT1 (on when output 1 is switched).                                                                              |  |
| 9: [Enter] button                                                                                                    |                                                                                                    |  |
| - Open the user menu, edit and confirm the parameter values.                                                                                             |                                                                                                    |  |
| 10 to 11: Arrow keys up [▲] and down [▼]                                                                                                    |                                                                                                    |  |
| <ul> <li>Selection of the parameters</li> <li>Setting of the parameter values (scrolling by holding pressed; incrementally by pressing once).</li> </ul> |                                                                                                    |  |
| 12: Alphanumeric display, 4 digits                                                                                                    |                                                                                                    |  |
| - Display of the current level.                                                                                                    |                                                                                                    |  |

- Display of the parameters and parameter values.

#### 10 Menu 10.1 Menu structure

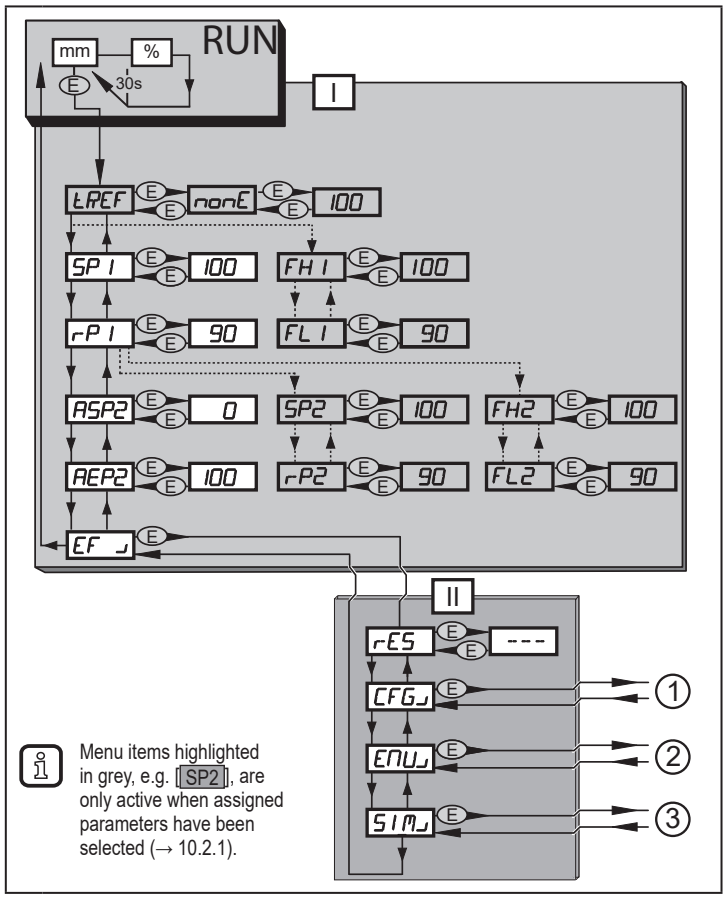

I: main menu ( $\rightarrow$  10.2.1)

II: EF level ( $\rightarrow$  10.2.2)

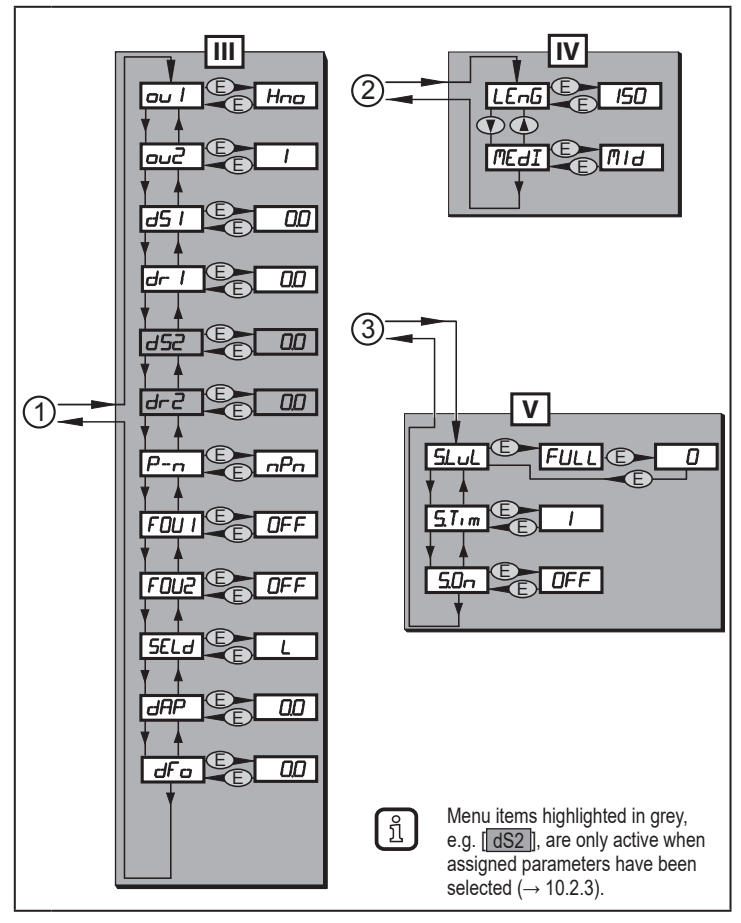

III : CFG level ( $\rightarrow$  10.2.3)

- IV: ENV level( $\rightarrow$  10.2.4)
- V: SIM level  $(\rightarrow 10.2.5)$

#### 10.2 Explanation of the menu

#### 10.2.1 Main menu

| tREF         | Carry out a tank adjustment.                                                                                                    |
|--------------|----------------------------------------------------------------------------------------------------|
|              | Menu item only visible if [LEnG] ≥ 260 mm.                                                                                                    |
| SP1 /<br>rP1 | Set point 1 / reset point at which OUT1 switches.<br>Menu item only visible if hysteresis function is selected ([ou1] = [H]).                                                                                              |
| FH1 /<br>FL1 | Upper / lower limit for the acceptable range within which OUT1 switches. Menu item only visible if window function is selected ([ou1] = [F]).                                                                              |
| ASP2         | Analogue start point 2: measured value at which the analogue start value is provided. The analogue start value is set with parameter [ou2]. Menu item only visible if analogue output ([ou2] = [I] or [InEG]) is selected. |
| AEP2         | Analogue end point 2: measured value at which the analogue end value is provided. The analogue end value is set with parameter [ou2]. Menu item only visible if analogue output ([ou2] = [I] or [InEG]) is selected.       |
| SP2 /<br>rP2 | Set point 2 / reset point 2 at which OUT2 switches.<br>Menu item only visible if hysteresis function is selected ([ou2] = [H]).                                                                                            |
| FH2 /<br>FL2 | Upper / lower limit for the acceptable range within which OUT2 switches.<br>Menu item only visible if window function is selected ([ou2] = [F]).                                                                           |
| EF」          | Extended functions / opening of menu level 2                                                                                                    |

#### 10.2.2 Level EF (extended functions)

| rES  | Restore the factory setting (all parameters incl. tank adjustment). |
|------|---------------------------------------------------------------------|
| CFG」 | Open the submenu CFG (configuration).                               |
| ENV」 | Open the submenu ENV (environment parameter).                       |
| SIMJ | Open the submenu SIM (simulation).                                  |

#### 10.2.3 Level CFG (configuration)

| ou1                                                                                             | Output configuration for OUT1: switching signal for level limit. Hysteresis or<br>window function, normally closed or normally open.                                         |
|-------------------------------------------------------------------------------------------------|----------------------------------------------------------------------------------------------------|
| ou2                                                                                             | Output configuration for OUT2:<br>• analogue signal for current level, 420 mA or 204 mA<br>or<br>• switching signal for level limit. Hysteresis or window function, normally |
|                                                                                                 | closed or normally open.                                                                                                    |
| dS1                                                                                             | Switch-on delay for OUT1                                                                                                    |
| dr1                                                                                             | Switch-off delay for OUT1                                                                                                    |
| dS2*                                                                                            | Switch-on delay for OUT2                                                                                                    |
| dr2*                                                                                            | Switch-off delay for OUT2                                                                                                    |
| P-n                                                                                             | Output polarity of the switching outputs; positive or negative switching                                                                                                    |
| FOU1                                                                                            | Response of OUT1 in case of a fault                                                                                                    |
| FOU2                                                                                            | Response of OUT2 in case of a fault                                                                                                    |
| SELd                                                                                            | Selection of the type of indication                                                                                                    |
| dAP                                                                                             | Damping of the measured signal (mean filter)                                                                                                    |
| dFo                                                                                             | Delay time for the outputs to pass into the state defined with FOUx; only effective in case of a fault                                                                       |
| * Menu item only visible if hysteresis or window function is selected<br>([ou2] = [H] or [°F]). |                                                                                                    |

#### 10.2.4 EN level (environment)

| LEnG | Input of the probe length |
|------|---------------------------|
| MEdI | Medium selection          |

#### 10.2.5 Level SIM (simulation)

| S.LvL | Simulation of a level / an error state |
|-------|----------------------------------------|
| S.Tim | Simulation duration 160 min            |
| S.On  | Simulation start/stop                  |

# 11 Parameter setting

During parameter setting the device remains in the operating mode internally. It continues its monitoring functions with the existing parameters until the parameter setting has been completed.

#### 11.1 Parameter setting in general

3 steps must be taken for each parameter setting:

| 1         | <ul> <li>Select parameter</li> <li>Press [Enter] to get to the menu.</li> <li>Press [▲] or [♥] until the required parameter is displayed.</li> </ul>                                                                                                    | Entropy     5₽         Entropy     5₽         Entropy     -       Entropy     - |  |
|-----------|----------------------------------------------------------------------------------------------------|----------------------------------------------------------------------------------------------------|--|
| 2         | <ul> <li>Set parameter value</li> <li>Press [Enter] to edit the selected parameter.</li> <li>Press [▲] or [♥] for at least 1 s.</li> <li>After 1 s: setting value is changed: incrementally by pressing the button once or continuously by keeping the button pressed.</li> </ul> |                                                                                                    |  |
|           | Numerical values are incremented continu                                                                                                    | iously with $[\blacktriangle]$ or decremented with $[\triangledown]$ .                                                                                                    |  |
| 3         | <ul> <li>Acknowledge parameter value</li> <li>▶ Briefly press [Enter].</li> <li>&gt; The parameter is displayed again.<br/>The new setting value is saved.</li> </ul>                                                                                                    |                                                                                                    |  |
| Set<br>▶  | Set other parameters ▶ Press [▲] or [▼] until the required parameter is displayed                                                                                                    |                                                                                                    |  |
| Fini<br>▶ | sh parameter setting<br>Press [▲] or [▼] several times until the curr<br>30 s.<br>The unit returns to the process value displa                                                                                                    | ent measured value is displayed or wait for<br>y.                                                                                                    |  |

[C.Loc] or [S.Loc] as operation indication see ( $\rightarrow$  12.7)

Change from menu level 1 to menu level 2:

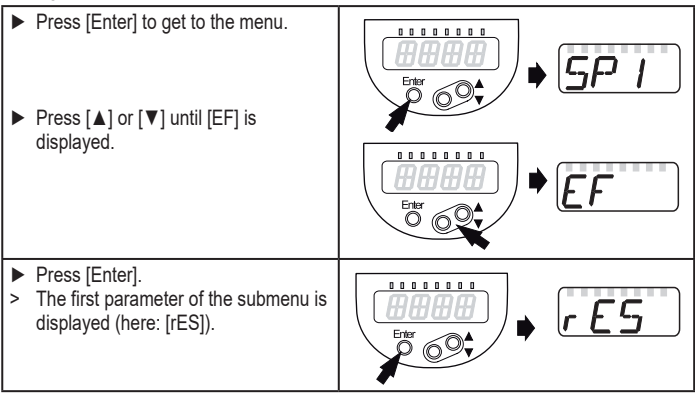

Timeout:

If no button is pressed for 30 s during parameter setting, the unit returns to the process value display with unchanged values.

Lock / unlock

The unit can be locked electronically to prevent unintentional settings. Factory setting: unlocked

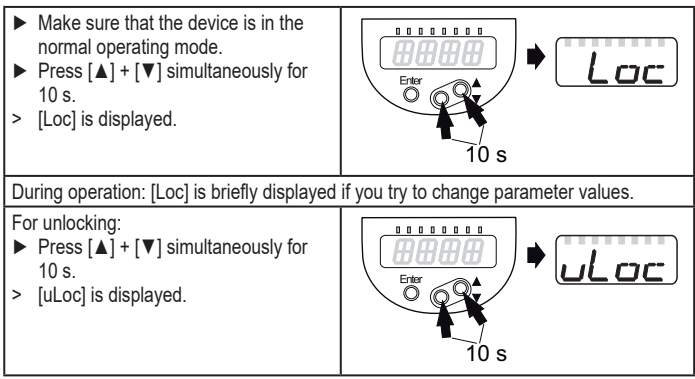

## 11.2 Basic settings (set-up)

On delivery of the unit, you must first enter the probe length. The complete user menu then opens.

#### 11.2.1 Enter probe length

|   | Apply operating voltage.                                                                       | I Emb |
|---|------------------------------------------------------------------------------------------------|-------|
| > | The initial display ===== is shown.                                                            |       |
|   | Press [Enter] and select [LEnG].                                                               |       |
|   | Press [Enter] again.                                                                           |       |
| > | [nonE] is displayed.                                                                           |       |
|   | Press [▲] or [▼] for at least 1 s.                                                             |       |
| > | After 1 s the unit automatically displays the detected probe length                            |       |
|   | (preset function*).                                                                            |       |
|   | Correct the probe length, if necessary, with $[\blacktriangle]$ or $[\Psi]$ . Incrementally by |       |
|   | pressing the button once or continuously by keeping the button pressed.                        |       |
|   | Enter the probe length in mm.                                                                  |       |
|   | Press [Enter].                                                                                 |       |
|   |                                                                                                |       |

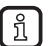

\* Automatic probe length detection is only possible with empty tank and sufficiently large launching plate.

• Manual determination of the probe length: ( $\rightarrow$  7.3.2).

Then the unit changes to the operating mode.

If necessary (e.g. in case of installation in a connection piece) carry out a tank adjustment and make further settings to adapt to the application.

#### 11.2.2 Carry out tank adjustment

| Menu item only visible if [LEnG] ≥ 260 mm. |                                                                        | I DEE |
|--------------------------------------------|------------------------------------------------------------------------|-------|
| ▶ 0                                        | bserve notes ( $\rightarrow$ 7.1.7).                                   |       |
| ► S                                        | elect [tREF].                                                          |       |
| ► Pi                                       | ress [Enter].                                                          |       |
| > [n                                       | onE] or the value saved from the last tank adjustment (distance value) |       |
| is                                         | displayed.                                                             |       |
| ► Pi                                       | ress [▲] or [▼] for at least 1 s.                                      |       |
| > Tł                                       | ne distance value is displayed (default value: 10 mm.).                |       |
| ► C                                        | orrect the value, if necessary, with [▲] or [▼]. Incrementally by      |       |
| pr                                         | essing the button once or continuously by keeping the button pressed.  |       |
| Pi                                         | ress [Enter].                                                          |       |
| > [d                                       | onE] is displayed.                                                     |       |
| ► Pi                                       | ress [Enter] again.                                                    |       |
| > Tł                                       | ne unit reboots and then returns to the operating mode.                |       |

# 11.3 Configure display (optional)

| <ul> <li>Select</li> </ul> | SELA                                                                                                    |  |
|----------------------------|----------------------------------------------------------------------------------------------------|--|
| [L] =                      | The level is indicated in mm.                                                                                                    |  |
| [%] =                      | The level is indicated in percent.                                                                                                    |  |
|                            | The displayed level in % depends on the parameters:                                                                                                    |  |
|                            | ASP2 = set value corresponds to 0 %<br>AEP2 = set value corresponds to 100 %                                                                                                    |  |
| [OFF] =                    | The display is switched off in the operating mode. When one of the buttons is pressed, the current measured value is displayed for 30 s. The indicator LEDs remain active even if the display is deactivated. |  |

#### 11.4 Set output signals

#### 11.4.1 Set output function for OUT 1

| Select [ou1] and set the switching function:                                                                                                    |                                       | mu l |
|----------------------------------------------------------------------------------------------------|---------------------------------------|------|
| [Hno] =                                                                                                    | Hysteresis function / normally open   |      |
| [Hnc] =                                                                                                    | Hysteresis function / normally closed |      |
| [Fno] =                                                                                                    | Window function / normally open       |      |
| [Fnc] =                                                                                                    | Window function / normally closed     |      |
| Note: If the switching output is used as an overflow prevention, the setting<br>[ou1] = [Hnc] (normally closed function) is recommended. The<br>principle of normally closed operation ensures that wire break or cable<br>break is also detected. |                                       |      |

#### 11.4.2 Set switching limits (hysteresis function)

| <ul> <li>Make sure that the function [Hno] or [Hnc] is set for [oux].</li> <li>Select [SPx] and set the value at which the output is set.</li> </ul> | SP  <br>  SP2 |
|----------------------------------------------------------------------------------------------------|---------------|
| <ul> <li>Select [rPx] and set the value at which the output is reset.</li> </ul>                                                                     | -P1<br>-P2    |

[rPx] is always smaller than [SPx]. The unit only accepts values which are lower than the value for [SPx]. If [SPx] is shifted, [rPx] also shifts provided that the lower end of the setting range is not reached.

# 11.4.3 Set switching limits (window function)

- ▶ Make sure that for [oux] the function [Fno] or [Fnc] is set.
- Select [FHx] and set the upper limit of the acceptable range.

Select [FLx] and set the lower limit of the acceptable range.
 [FLx] is always lower than [FHx]. The unit only accepts values which are lower than the value for [FHx].

[FLx] is always lower than [FHx]. The unit only accepts values which are lower than the value for [FHx]. If [FHx] is shifted, [FLx] also shifts provided that the lower end of the setting range is not reached.

## 11.4.4 Set switch-on delay for switching outputs

| Select [dSx] and set the value between 0.0 and 60 s. | d5 I |
|------------------------------------------------------|------|
| The switch-on delay reacts according to VDMA*).      | d52  |

# 11.4.5 Set switch-off delay for switching outputs

| Select [drx] and set the value between 0.0 and 60 s. | dr I |
|------------------------------------------------------|------|
| The switch-off delay reacts according to VDMA*).     | dr-2 |

\*) According to VDMA the switch-on delay always has an effect on SP, the switchoff delay always on rP irrespective of whether the normally open or normally closed function is used.

# 11.4.6 Set output function for OUT2

| Select [ou2] and set the switching function:                                                                                                    |                                       | קווח |
|----------------------------------------------------------------------------------------------------|---------------------------------------|------|
| [ ] =                                                                                                    | Current output 420 mA                 |      |
| [InEG] =                                                                                                    | Current output 204 mA                 |      |
| [Hno] =                                                                                                    | Hysteresis function / normally open   |      |
| [Hnc] =                                                                                                    | Hysteresis function / normally closed |      |
| [Fno] =                                                                                                    | Window function / normally open       |      |
| [Fnc] =                                                                                                    | Window function / normally closed     |      |
| Note: If the upper switch point is used as an overflow prevention, the setting<br>ou2 = Hnc (NC function) is recommended. The principle of normally<br>closed operation ensures that wire break or cable break is also<br>detected. |                                       |      |

| F | H 1 |
|---|-----|
| F | H2  |
| F | L I |
| F | L2  |

## 11.4.7 Scale analogue signal

| ► | Select [ASP2] | and set f | the analogue | start point. |
|---|---------------|-----------|--------------|--------------|
|---|---------------|-----------|--------------|--------------|

Select [AEP2] and set the analogue end point.

Setting these parameters via IO-Link is only possible if parameter [ou2] = [I] or [InEG].

More information:  $(\rightarrow 6.3.2)$ 

ິກ

# 11.4.8 Set output logic for switching outputs

Select [P-n] and set [PnP] or [nPn].

# 11.4.9 Set response of the outputs in case of a fault

- Select [FOU1] / [FOU2] and set the value:
  - [On] = Output switches ON in case of a fault. Analogue output switches to a value > 21 mA in case of a fault.
  - [OFF] = Switching output switches OFF in case of a fault. Analogue output switches to a value < 3.6 mA in case of a fault.

Examples of faults: defective hardware, signal quality too low.

Overflow is not considered to be a fault.

# 11.4.10 Set damping for the measured signal

| Select [dAP] and set damping in seconds; setting range 0.060.0 s ( $\rightarrow$ 6.3.4). | dAF |
|------------------------------------------------------------------------------------------|-----|
|                                                                                          |     |

## 11.4.11 Set delay time in case of a fault

| Select [dFo] and set a value between 0.0 and 10.0 s.<br>[dFo] only effective in case of a fault! Mind the dynamics of your application. |  |
|----------------------------------------------------------------------------------------------------|--|
| In case of fast level changes it is recommended to adapt the value step by step ( $\rightarrow$ 6.3.6).                                 |  |

# 11.5 Reset all parameters to factory setting

| <ul> <li>Select [rES].</li> </ul>                                             |  |
|-------------------------------------------------------------------------------|--|
| Press [Enter] until [rES] is displayed right aligned.                         |  |
| ▶ Press and hold [▲] or [♥] until [] is displayed.                            |  |
| Briefly press [Enter].                                                        |  |
| > The unit reboots and the factory settings are restored.                     |  |
| Note: On delivery the unit is not operational. First, the basic settings must |  |
| be entered ( $\rightarrow$ 10.2).                                             |  |
|                                                                               |  |

FIII

FNIr

#### 11.6 Change basic settings

Required after changes to the probe or application.

#### 11.6.1 Re-enter probe length

- Select [LEnG].
- Enter the probe length L.
- Press [Enter].

Note: After changing the probe length, the values for the switching limits must also be reviewed / re-entered.

More information: ( $\rightarrow$  11.2.1).

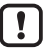

After changing the probe length, a tank adjustment already made is deleted ( $\rightarrow$  7.1.7).

LEnG

## 11.6.2 Set to another medium

| Select [M                                                                                                 | EdI] and set:                                                                                                    | MEAT |
|----------------------------------------------------------------------------------------------------|----------------------------------------------------------------------------------------------------|------|
| [HIGH] =                                                                                                  | For water and water-based media.<br>Operating mode is optimised for suppression of deposits on<br>the probe.                                                                                     |      |
| [MId] =                                                                                                   | For water-based media and media with a medium dielectric<br>constant value, e.g. oil-in-water emulsions.<br>Operating mode optimised for the detection of media with<br>increased foam build-up. |      |
| Press [Enter].                                                                                            |                                                                                                    |      |
| Note: In case of doubt carry out an application test to ensure the setting best<br>suited for the medium. |                                                                                                    |      |

## 11.7 Simulation

#### 11.7.1 Set simulation value

| <ul> <li>Select [S.LvL].</li> <li>Set the process value to be simulated:</li> </ul> |                        | SLuL |  |
|-------------------------------------------------------------------------------------|------------------------|------|--|
| [Numerical<br>value] =                                                              | level in mm            |      |  |
| [FULL] =                                                                            | full state             |      |  |
| [SEnS] =                                                                            | weak measured signal   |      |  |
| [Err] =                                                                             | electronic fault found |      |  |
| [EPTY] = empty state                                                                |                        |      |  |
| Press [Enter                                                                        | Press [Enter].         |      |  |

#### 11.7.2 Set simulation duration

| <ul> <li>Select [STim].</li> <li>Set time span for simulation.</li> </ul>                              | <u>5</u> .7.m |
|----------------------------------------------------------------------------------------------------|---------------|
| Press [Enter].<br>Setting range: 1, 2, 3, 4, 5, 10, 15, 20, 30, 45, 60 min.<br>Factory setting: 3 min. |               |

#### 11.7.3 Switch simulation on / off

| Select [S.On] and set:                 |                | 500   |
|----------------------------------------|----------------|-------|
| [OFF] =                                | simulation off | 1.011 |
| [On] =                                 | simulation on  |       |
| Press [Enter] to start the simulation. |                |       |

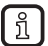

Simulation active until [Enter] is pressed again or the time set via [STim] elapses. During the simulation [SIm] is displayed every 3 s. After the simulation the unit returns to the parameter [S.On] and internally the unit returns to the operating mode (and the process value transmission). After another 30 s the display changes to the process value display.

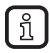

If the simulation is started via IO-Link, it can also only be finished via IO-Link. During the attempt to finish the simulation via the buttons, C.Loc is displayed.

# 12 Operation

#### 12.1 Operation with single probe

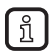

This unit is only intended for operation with a single probe. A coaxial probe is not available for this unit.

The single probe is made up of one individual rod. Operation with a single probe is suited for the detection of aqueous media, in particular of heavily soiled aqueous media.

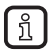

For a correct function the unit needs a sufficiently large metal launching surface / launching plate. It is necessary for transferring the microwave pulse to the tank with optimum transmission power.

For installation in closed metal tanks / metal bypass pipes, the tank lid / upper pipe section serves as a launching surface. For installation in open metal tanks, plastic tanks or metal tanks with plastic lids a sufficiently large fixing plate, a metal plate or similar must be used ( $\rightarrow$  7.4.1), ( $\rightarrow$  7.4.2).

## 12.2 Operation with a bypass or still pipe

In certain applications it is recommended to use a bypass or still pipe, e.g. in case of heavy foam build-up ( $\rightarrow$  7.1.6).

Minimum internal pipe diameter: ( $\rightarrow$  7.1.2) General installation instructions: ( $\rightarrow$  7.1)

#### 12.3 Function check

After power-on the device is in the operating mode. It carries out its measurement and evaluation functions and generates output signals according to the set parameters.

► Check whether the unit operates correctly.

| continuous                              | Initialisation phase after power on                                                                               |  |
|-----------------------------------------|----------------------------------------------------------------------------------------------------|--|
| ====                                    | On delivery the unit is not operational. Basic settings required ( $\rightarrow$ 11.2).                           |  |
| []                                      | Level below the active zone                                                                                       |  |
| Numerical value + LED 1                 | Current level in mm                                                                                               |  |
| Numerical value + LED 3                 | Current level in % of the scaled measuring range                                                                  |  |
| LED 7 / LED 8                           | Switching status OUT2 / OUT1                                                                                      |  |
| [FULL] + numerical value<br>alternately | Level has reached or exceeded the maximum measuring range (= overflow warning).                                   |  |
| [Sim] + xxx                             | Simulation active. XXX = state to be simulated ( $\rightarrow$ 11.7)                                              |  |
| [S.On]                                  | Simulation stopped( $\rightarrow$ 11.7)                                                                           |  |
| [Loc]                                   | Unit locked via buttons; parameter setting is not possible. For unlocking press the two setting buttons for 10 s. |  |
| [uLoc]                                  | Unit is unlocked / parameter setting is possible again.                                                           |  |
| [C.Loc]                                 | The unit is temporarily locked. Parameter setting via IO-Link active.                                             |  |

## 12.4 Operation indication

| [S.Loc] | Unit is permanently locked via IO-Link. This locking can only |
|---------|---------------------------------------------------------------|
|         | be removed via IO-Link.                                       |

#### 12.5 Read the set parameters

- Briefly press [Enter] to open the menu
- $\blacktriangleright$  [ $\blacktriangle$ ] or [ $\triangledown$ ] scrolls through the parameters.
- Briefly press [Enter] to indicate the corresponding parameter value for about 30 s. Then the unit returns to the process value display.

#### 12.6 Change between length display and percentage

Length display: mm

- ▶ Briefly press [▲] or [▼] in the operating mode.
- > The selected unit is displayed for 30 s, the corresponding LED is on. With each push of the button the display type is changed.

#### 12.7 Error indications

|        | Possible cause                                                                      | Recommended measures                                                                                                    |
|--------|-------------------------------------------------------------------------------------|----------------------------------------------------------------------------------------------------|
| [Err]  | Fault in the electronics.                                                           | Replace the unit.                                                                                                    |
| [nPrb] | Probe detached from the unit;<br>possibly incorrect setting of the<br>probe length. | Check whether the probe is still<br>attached to the unit. Check the<br>parameter [LEnG].                                     |
|        | Measurement disturbed<br>by heavy foam build-up or<br>turbulence.                   | <ul> <li>Install the unit in a still pipe or bypass<br/>(→ 7.1).</li> <li>Set or increment [dFo]<br/>(→ 11.4.11).</li> </ul> |
| [SEnS] | Measurement disturbed by separation layers (e.g. oil layer on water).               | Remove the oil layer by suction, stir the medium, check the composition.                                                     |
|        | Probe or process connection soiled.                                                 | Clean the probe and the process connection.                                                                                  |
|        | Installation conditions not adhered to.                                             | Observe the notes in "Installation" $(\rightarrow 7)$ . Carry out or repeat a tank adjustment $(\rightarrow 11.2.2)$ .       |
| [SEnS] | Probe length or sensitivity<br>(setting to the medium)<br>incorrect.                | Correct settings<br>$(\rightarrow 11.6)$ , then carry out tank<br>adjustment, if necessary<br>$(\rightarrow 7.1.7)$ .        |

|                                | Possible cause                                                  | Recommended measures                             |
|--------------------------------|-----------------------------------------------------------------|--------------------------------------------------|
| [SCx] + LED 7<br>[SCx] + LED 8 | Flashing: short circuit in<br>switching output OUT1 or<br>OUT2. | Remove the short circuit.                        |
| [SC] + LED 7<br>+ LED 8        | Flashing: short circuit in both switching outputs.              | Remove the short circuit.                        |
| [PArA]                         | Faulty data set                                                 | Reset to factory settings ( $\rightarrow$ 11.5). |

#### 12.8 Output response in different operating states

|                                                            | OUT1                                            | OUT2*                                                  |
|------------------------------------------------------------|-------------------------------------------------|--------------------------------------------------------|
| Initialisation                                             | OFF                                             | OFF                                                    |
| Normal operation                                           | according to the level and<br>[ou1] setting     | according to the level 420<br>mA                       |
| Fault                                                      | OFF for [FOU1] = [OFF];<br>ON for [FOU1] = [On] | < 3.6 mA at [FOU2] = [OFF]<br>> 21 mA at [FOU2] = [On] |
| * If the analogue function [ou2] = [I] has been selected]. |                                                 |                                                        |

If the switching function has been selected: see column OUT1.

| Additional information about the analogue output |                      |           |
|--------------------------------------------------|----------------------|-----------|
| Full signal                                      | With [ou2] = [I]:    | 2020.5 mA |
|                                                  | With [ou2] = [InEG]: | 43.8 mA   |
| Empty signal                                     | With [ou2] = [I]:    | 43.8 mA   |
|                                                  | With [ou2] = [InEG]: | 2020.5 mA |

# 13 Technical data

Technical data and scale drawing at www.ifm.com.

#### Setting ranges

| [LEnG]         | mm      |
|----------------|---------|
| Setting range  | 1502000 |
| Step increment | 5       |

The setting ranges for the switching limits ([SPx], [rPx], [FHx], [FLx]) depend on the probe length (L). In general the following applies:

|                | mm  |        |
|----------------|-----|--------|
|                | min | max    |
| [SPx] / [FHx]  | 15  | L - 30 |
| [rPx] / [FLx]  | 10  | L - 35 |
| Step increment |     | 1      |

• [rPx] / [FLx] is always smaller than [SPx] / [FHx]. If [SPx] / [FHx] is shifted, [rPx] / [FLx] also shifts provided that the lower end of the setting range is not reached. Always set [SPx] / [FHx] first, then [rPx] / [FLx].

The setting ranges for analogue start point [ASP2] and analogue end point [AEP2] depend on the probe length (L). In general the following applies:

|                | mm  |        |
|----------------|-----|--------|
|                | min | max    |
| [ASP2]         | 0   |        |
| [AEP2]         |     | L - 30 |
| Step increment |     | 1      |

• Minimum distance between [ASP2] and [AEP2] = 20 % of the active zone.

# 14 Maintenance / Transport

- Keep the process connection free of deposits and foreign bodies.
- ▶ In case of heavy soiling: Clean process connection and probe.

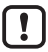

For cleaning purposes the unit can be removed from the adapter and the probe can be screwed off the unit.

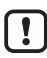

Before installing and removing the unit:

Make sure that no pressure is applied to the system and that there is no medium in the tank that could leak.

Also always take into account the potential dangers related to extreme machine and medium temperatures.

- Only use suitable tools with plastic surface for wetted surfaces.
- Ensure that the connection point unit probe or unit adapter is not soiled or damaged. Check sealing ring(s) for damage.

If sealing rings are damaged:

► Replace damaged parts (www.ifm.com).

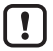

When the medium is changed, it may also be necessary to adapt the unit settings ( $\rightarrow$  11.6.2).

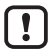

Only if data storage is required in an IO-Link application:

The tank adjustment is not saved via IO-Link. After a replacement it must be carried out again ( $\rightarrow$  11.2.2).

More information about data storage ( $\rightarrow$  16.2).

- It is not possible to repair the unit.
- After use dispose of the unit in an environmentally friendly way in accordance with the applicable national regulations.
- In case of returns ensure that the unit is free from soiling, especially dangerous and toxic substances.

## 14.1 Cleaning and maintenance when used in 3-A applications

Submit the unit at regular intervals to COP cleaning. To do so the unit must be removed from the adapter and the probe must be screwed off the unit.

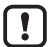

Before installing and removing the unit:

Make sure that no pressure is applied to the system and that there is no medium in the tank that could leak.

Also always take into account the potential dangers related to extreme machine and medium temperatures.

- ▶ Remove the probe from the unit.
- ▶ Remove O-ring from the sensor.
- ▶ Remove O-ring from the groove and clean it.
- ▶ Before reassembly check O-ring and groove.

## 14.2 Transport

▶ For transport only use appropriate packaging to avoid damage of the unit.

When the unit is installed in a machine and transported with the machine:

Protect the machine and the unit against shock and vibration. Protect the probe against deflections and vibrations. If necessary, fix at several points to prevent movement of unstable areas.

# 15 Factory setting

|       | Factory setting | User setting |
|-------|-----------------|--------------|
| tREF  | nonE            |              |
| SP1   | 50% VMR*        |              |
| rP1   | 5 mm below SP1  |              |
| ASP2  | 0% VMR*         |              |
| AEP2  | 100% VMR*       |              |
| dS1   | 0.0             |              |
| dr1   | 0.0             |              |
| ou1   | Hno             |              |
| ou2   | I               |              |
| P-n   | nPn             |              |
| FOU1  | OFF             |              |
| FOU2  | OFF             |              |
| SELd  | L               |              |
| dAP   | 0.0             |              |
| dFo   | 3.0             |              |
| LEnG  | nonE            |              |
| MEdl  | MId             |              |
| S.LVL | 50 % LEnG       |              |
| S.Tim | 3               |              |
| S.On  | OFF             |              |

\* VMR = final value of the measuring range = LEnG value minus 30 (in millimetres). When the LEnG value is entered, the unit calculates the basic setting.

# 16 Notes on parameter setting via IO-Link

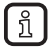

On delivery the unit is not operational.

During set-up, valid basic settings have to be sent to the unit once even if the default settings correspond to the connected device. Make sure that the basic settings are entered correctly according to the attached probe and the medium to be detected.

#### 16.1 Application example

- ► Enter probe length (parameter [LEnG]). Example: [LEnG] = [1000] mm.
- Scale analogue output (parameters [ASP2] and [AEP2]; [AEP2] must at least be 20 % greater than [ASP2]!). Example: [AEP2] = [970] mm.
  - ► Alternatively: Set parameter [ou2] to [H..] or [F..].
- Select the medium (parameter [MEdI]). Example: [MEdI] = [MId].
  - [HIGH] =For water and water-based media. Operating mode is optimised for suppression of deposits on the probe.
  - [Mld] = For water-based media and media with a mean dielectric constant value. Operating mode is optimised for media with increased foam build-up.
- ▶ Transfer the sensor data to the unit.
- Carry out tank adjustment depending on the installation (parameter [tREF] or button "TEACH\_TANK\_REF").

If the adjustment distance (parameter [RefDist]) is to be adapted, this individual parameter has to be sent to the sensor first. Then the tank adjustment can be carried out. Select the adjustment distance according to, for example, the height of connection pieces or the position of structures in the tank. Within the adjustment distance, starting from the process connection, interfering reflections are compensated. Example: [RefDist] = [50] mm.

Now all other settings can be carried out.

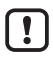

Only if data storage is required in an IO-Link application:

The tank adjustment is not saved via IO-Link. After a replacement it must be carried out again.

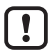

After a factory reset (button "Restore Factory Settings"), the device reboots and the factory settings are restored.

#### 16.2 Unit locking / data storage (as from IO-Link V1.1)

The IO-Link master stores all parameters of the connected sensor (except tank adjustment, see above) if configured in the master (data storage). When a sensor is replaced by a sensor of the same type, the parameters of the old sensor are automatically written to the new sensor if configured in the master and if the new sensor has the factory settings.

For safety reasons the parameter download can be refused by the sensor. Factory setting: [Open]

| Data storage | - [Open] = unit allows parameter download from the master                      |
|--------------|--------------------------------------------------------------------------------|
| -            | <ul> <li>[Locked] = unit refuses parameter download from the master</li> </ul> |

#### ООО "РусАвтоматизация"